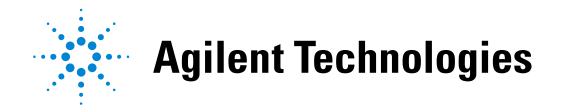

技術資料番号:CET-257

**Agilent EEsof EDA** 

# Genesys 2009.04 アップデート / インストール手順書

2009 年 7 月 22 日 作成 2010 年 2 月 5 日 改定 アジレント・テクノロジー株式会社 EEsof EDA マーケティング・サービス部門 EDA テクニカルサポート・コンサルティング 発行 **Agilent EEsof EDA** 

# Genesys 2009.04 アップデート / インストール手順書

2009 年 7月 22 日 作成 2010 年 2 月 5 日 改定 アジレント・テクノロジー株式会社 EEsof EDA マーケティング・サービス部門 EDA テクニカルサポート・コンサルティング 発行

Rev.1.1 (2010/2/5)

| 1  |
|----|
| 1  |
| 2  |
| 2  |
| 3  |
| 4  |
| 12 |
| 13 |
| 17 |
| 17 |
| 19 |
| 25 |
|    |

## <u>1. プログラムのインストール</u>

## <u>1-1. 必要なハードウェア・ソフトウェア</u>

プログラムをインストールする前に、使用するコンピュータが下記の条件を満たしているか確認して下さい。

- ハードディスクの空き容量: 500MB
- メモリ容量: 512MB(最低)1GB(推奨)
- Windows OS: Windows XP( 32-bit, 64-bit ), Windows Vista Business( 32-bit, 64-bit ), Windows Server 2003

(OS は最新の状態にアップデートして下さい。)

- ▶ 64-bit プラットフォーム上でも、32-bit 互換モードで動作します
- ▶ PLL および TLINE は、XP64 および Vista での動作をサポートしていません。
- ライセンスファイル(または 評価用 Token )もしくはインターネット接続
- ハードウェアキー(ハードウェアキーを使用する場合)
   ADS 2009.04 バージョンから、ADS-Style ライセンスのみとなり、ADS ハードウェア・
   キー(緑色)が必要になります。

ハードウェアキーのドライバのインストールは、管理者権限で行って下さい。

## 1-2. インストールプログラムの起動

インストールメディアもしくはウェブからダウンロードした実行プログラムを利用します。

1-2-1. インストールメディアを利用

- 1. Genesys をインストールするコンピュータのドライブにインストールメディアをセット します。
- 2. プログラムが自動的に起動します。

自動的に起動しない場合は、エクスプローラ等でインストールメディアのルートディレクトリを開き、Genesys2009\_04.exe をダブルクリックして下さい。インストールの準備が始まります。

| InstallShield Wizard |                                                                                                    |  |
|----------------------|----------------------------------------------------------------------------------------------------|--|
| 21                   | Preparing to Install                                                                                                    |  |
|                      | Genesys 2009.04 Setup is preparing the InstallShield<br>Wizard, which will guide you through the program setup<br>process. Please wait. |  |
|                      | Extracting: Genesys 2009.04.msi                                                                                                    |  |
|                      |                                                                                                    |  |
|                      | Cancel                                                                                                    |  |

| Windows インストーラ       |        |
|----------------------|--------|
| Preparing to install |        |
|                      | Cancel |

インストールプログラムが起動すれば、インストールを実行します。 1-3. インストールの実行 へ進んでください。

### 1-2-2. ウェブからダウンロードした実行ファイルを利用

 インストールプログラムは下記の Agilent EEsof EDA デザイン&シミュレーション・ソ フトウェア > Genesys RF/マイクロ波デザイン・ソフトウェアのページよりダウンロー ドして下さい。ダウンロードにはユーザ登録は不要です。

Genesys RF/マイクロ波デザイン・ソフトウェアのページ:

http://www.home.agilent.com/agilent/product.jspx?nid=-34275.0.00&cc=JP&lc=jpn

このページのソフトウェア・ダウンロードのタブへお進みください。

ソフトウェア・ダウンロードの欄から Genesys 2009.04 のインストーラ (Genesys2009\_04.exe) をダウンロードできます。

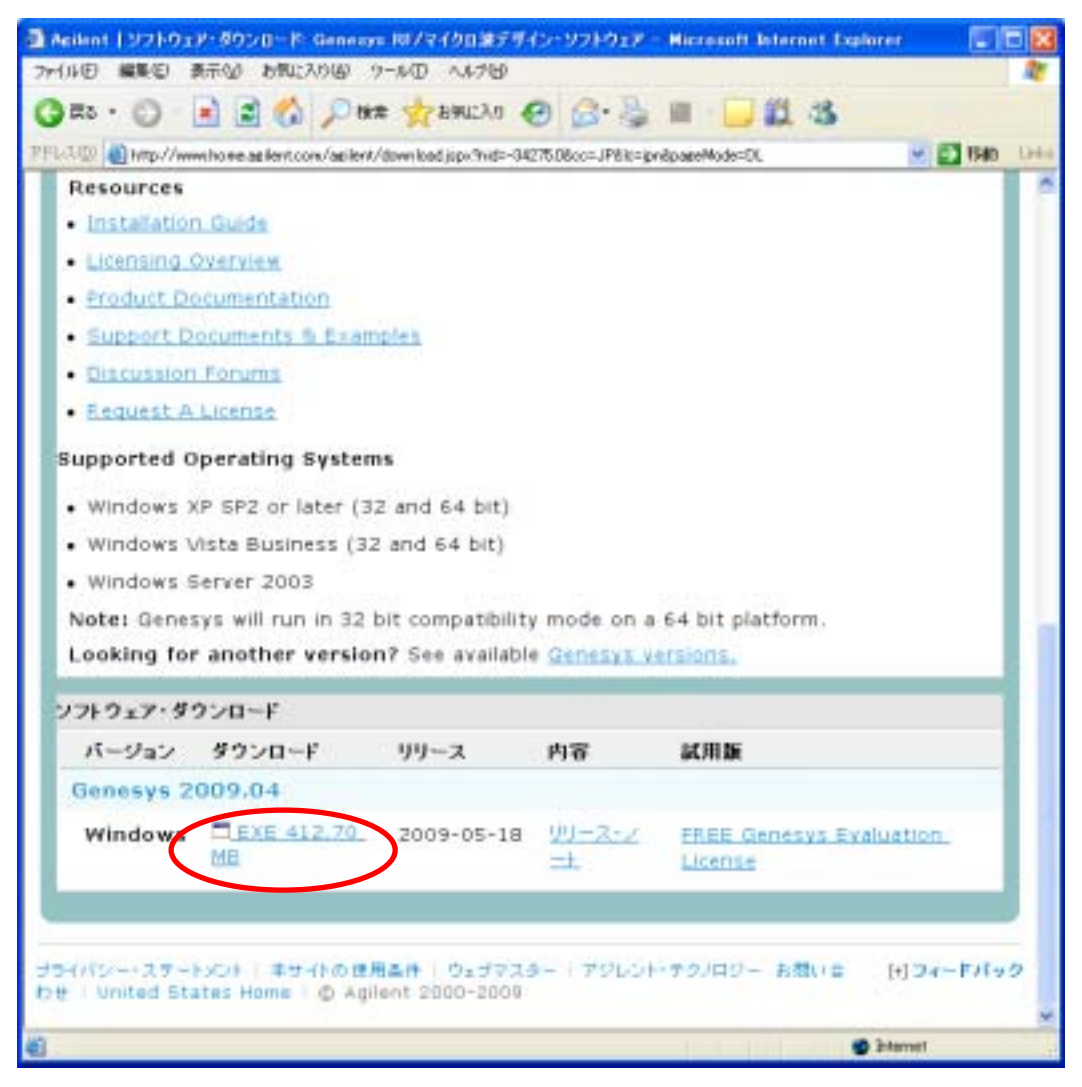

 在意の場所にダウンロードした実行ファイルをダブルクリックします。
 インストールプログラムが起動します。1-3. インストールの実行 に進んでください。

## <u>1-3. インストールの実行</u>

1-2. で起動したインストールプログラムの手順に従い、インストールを実行します。

1. Next ボタンをクリックします。

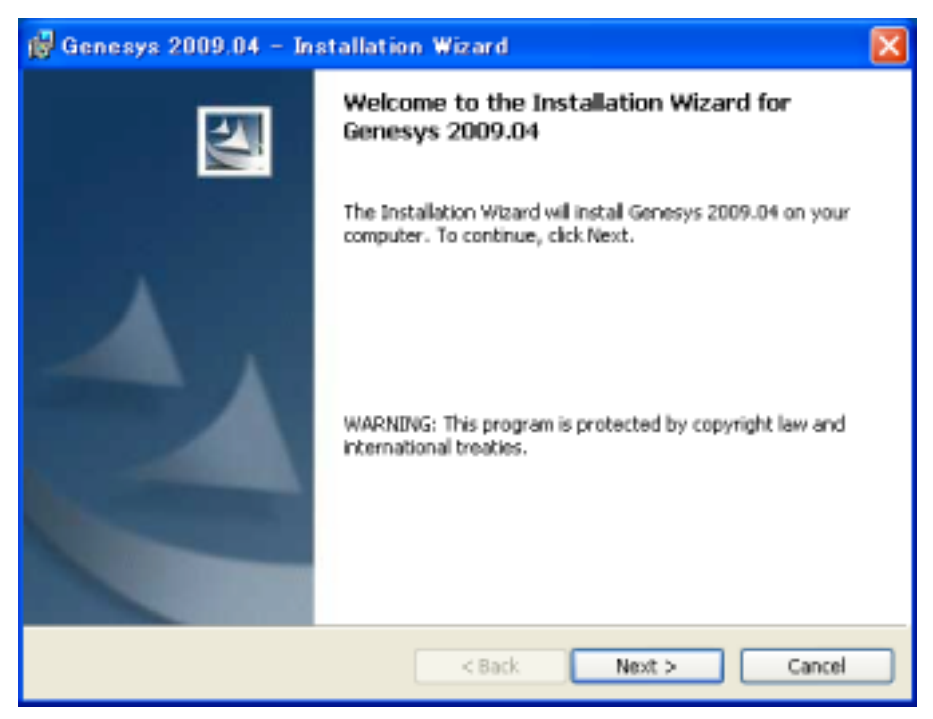

2. ライセンス規約に目を通して、同意できる場合は I accept the terms in the license agreement を選択し Next をクリックします。

| 🝘 Genesys 2009.04 – Installation Wizard                                                                                                    | × |
|----------------------------------------------------------------------------------------------------|---|
| License Agreement Please read the following license agreement carefully.                                                                                                    | 4 |
| LEGAL NOTICE: PLEASE READ THESE TERMS BEFORE INSTALLING OR<br>OTHERWISE USING THE LICENSED MATERIALS. ALL USE OF THESE<br>LICENSED MATERIALS IS SUBJECT TO THE LICENSE TERMS SET FORTH<br>BELOW. "LICENSED MATERIALS" INCLUDES THE SOFTWARE, ANY<br>WHOLE OR PARTIAL COPIES, AND ANY ACCOMPANYING INSTRUCTIONS,<br>DOCUMENTATION, TECHNICAL DATA, IMAGES, RECORDINGS, HARDWARE<br>AND SOFTWARE KEYS, AND OTHER RELATED MATERIALS.<br>USING THE LICENSED MATERIALS INDICATES YOUR ACCEPTANCE OF THE |   |
| RETURN ANY UNINSTALLED LICENSED MATERIALS FOR A FULL REFUND. IF                                                                                                    | ¥ |
| I accept the terms in the license agreement     I do not accept the terms in the license agreement                                                                                                    |   |
| <back next=""> Cancel</back>                                                                                                    |   |

3. ユーザ名、会社名を入力し Next をクリックします。

| 🙀 Genesys 2009.04 – Installation Wizard                                      | X            |
|------------------------------------------------------------------------------|--------------|
| Customer Information                                                         | 4.4          |
| Please enter your information.                                               | 1 mm         |
| User Name:                                                                   |              |
| EDA Technical Support                                                        |              |
| Organization:                                                                |              |
| Aglent Technologies                                                          |              |
| Install this application for:<br>• Anyone who uses this computer (all users) |              |
| Only for me (EDA Technical Support)                                          |              |
| InstaliShield                                                                |              |
| < Back N                                                                     | ext > Cancel |

Anyone who uses this computer を選択すると全てのユーザが、Only for me を選択するとインストールを実行したユーザのみが Genesys を実行できます。

4. Read Me First 画面が表示されます。確認後 Next をクリックします。

| 🙀 Genesys 2009.04 – Installation Wizard                                                                                                    | X |
|----------------------------------------------------------------------------------------------------|---|
| Read Me First<br>Additional Information about Genesys 2009.04                                                                                                    | 4 |
| Genesys 2009.04 by Agilent Technologies README                                                                                                    | ^ |
| Welcome to Genesys 2009.04. We have added 3D Layout and<br>Current/FarField Visualization, Momentum GXF, MINT modeling interface<br>with non-linear models from ADS and a Graph Series Wizard to make post<br>processing and plotting data easier. |   |
| Introductory Videos: we strongly recommend you take a look at the<br>quick videos included with Genesys 2009 whether you're an experienced<br>Genesys user or a totally new user. They move at a quick pace.                                       |   |
| Installation Directory: by default this setup program installs to<br>Program EllestGeneswe2009.04. If you want to install into a different<br>Installighted                                                                                        | ~ |
| < Back Next > Cance                                                                                                    |   |

5. USB ハードウェア・キーのライセンスを使用する場合は FLEXid Driver version 9 が必要です。 ドライバをインストール、または更新する場合は、

Install FLEXid drivers (for use with USB hardware key licensing) にチェックを入れてください。

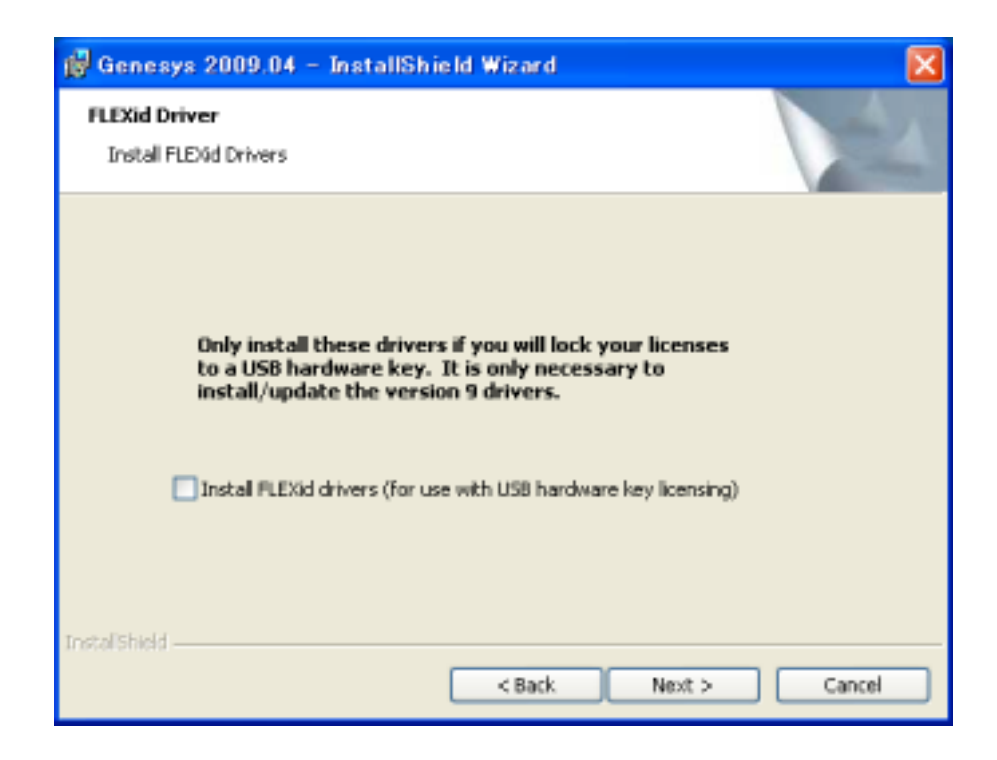

Setup Type を選択し、Next を選択します。
 一般的には Complete をお勧めします。

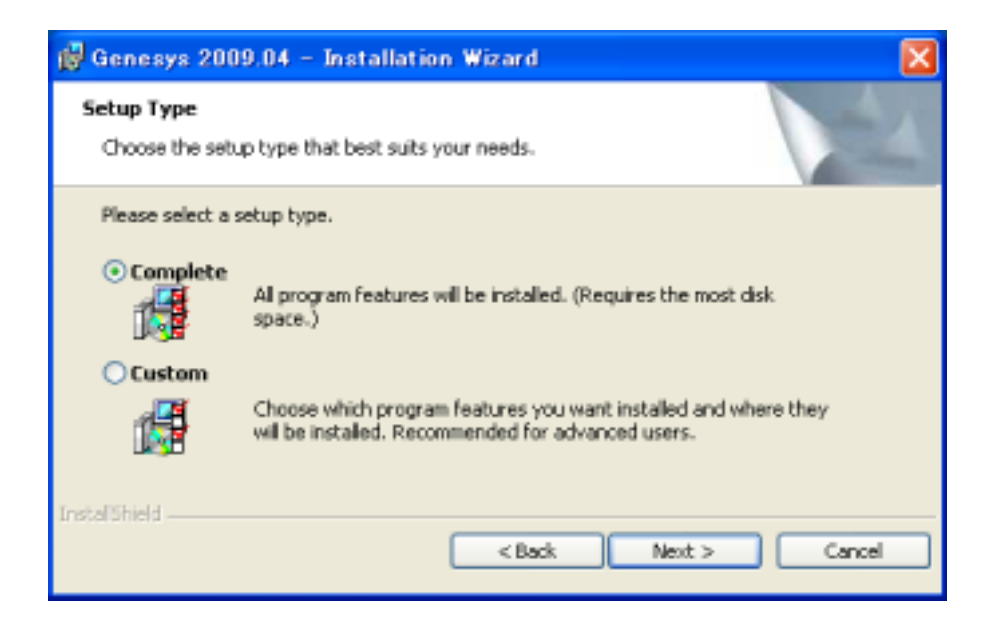

Custom を選択すると、インストール先ディレクトリの変更やインストールする項目を選択することができます。

| 🛱 Genesys 2009.04 – Installation Wizard                                               |                                                                                                    |
|---------------------------------------------------------------------------------------|----------------------------------------------------------------------------------------------------|
| Custom Setup<br>Select the program features you want installed.                       | 14                                                                                                    |
| Click on an icon in the list below to change how a feature is i                       | nstalled.                                                                                                    |
|                                                                                       | Peabure Description<br>The Agilent Technologies<br>GENESYS System<br>This feature requires 14MB on<br>your hard drive. It has 10 of 10<br>subfeatures selected. The<br>subfeatures require 1168MB on<br>your hard drive. |
| Install to:<br>C;#Program Files#GENESV52009.04#<br>Instal/Shield<br>Help Space < Back | Change<br>Next > Cancel                                                                                                    |

7. Ready to Install the Program 画面が表示されます。Install ボタンをクリックするとインスト ールが開始されます。

| 🖞 Genesys 2009.04 – Installation Wizard 🛛 🔀                                                                                                    |
|----------------------------------------------------------------------------------------------------|
| Ready to Install the Program The wizard is ready to begin installation.                                                                                        |
| Click Install to begin the installation.<br>If you want to review or change any of your installation settings, click Back. Click Cancel to<br>exit the wizard. |
| InstaliShield < Back Cancel                                                                                                    |

8. Installation Wizard Completed 画面で Finish をクリックすれば、インストールは完了です。

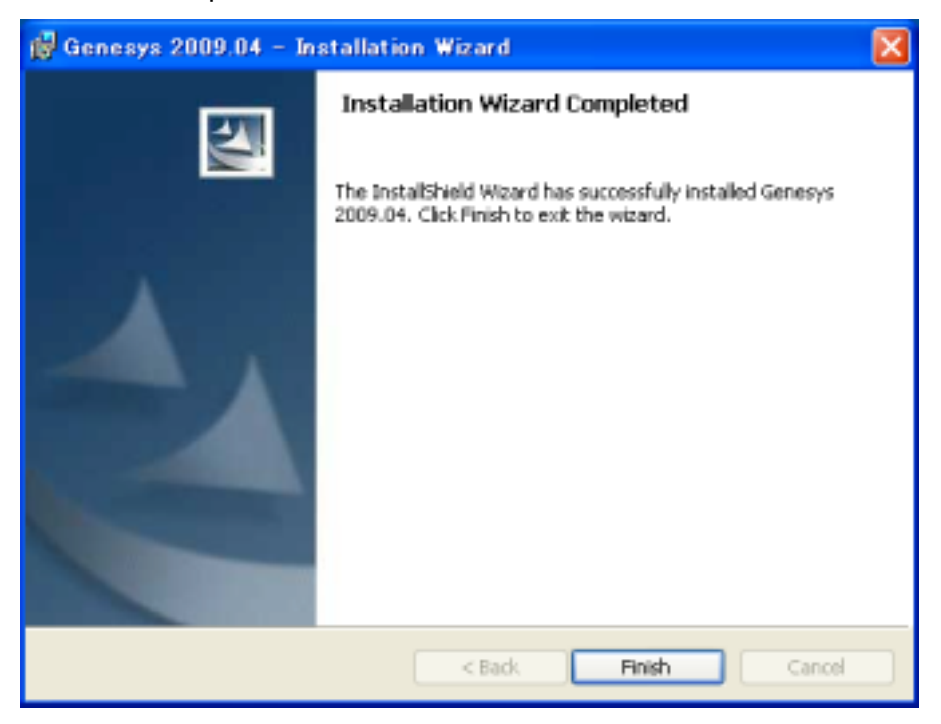

Genesys のインストールが完了すれば、次はライセンスのセットアップに移ります。ご利用のラ イセンス形態に応じて、本マニュアルの該当ページをご参照ください。 なお、5. で Install FLEXid drivers (for use with USB hardware key licensing) にチェックを入れ た場合は、引き続き、FLEXId\_Dongle\_Driver\_Installer が立ち上がってきます。

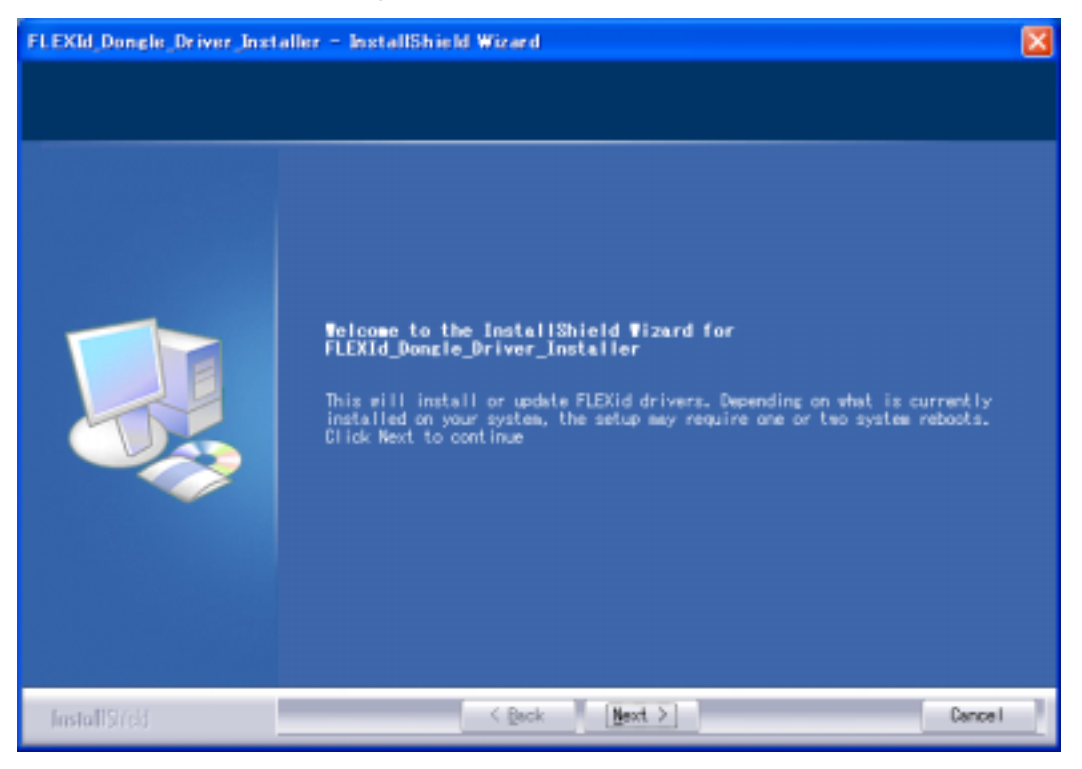

FLEXId\_Dongle\_Driver をインストールするために、Next > をクリックします。

9. Select Options ダイアログ・ボックスで、FLEXid 9 Driversのみをチェックし、Next ボタン をクリックして下さい。

| FLEXId_Dongle_Driver_Installer = InstallShield Wizard |                                                                                                    | X |
|-------------------------------------------------------|----------------------------------------------------------------------------------------------------|---|
| Select Options<br>Select the options you w            | ent to install.                                                                                                    |   |
|                                                       | Setup has determined that the following drivers need to be undeted on your mechine. Please select the desired ones and click next.<br>FLEXid 6_7 Drivers<br>FLEXid 8 Drivers<br>FLEXid 8 Drivers |   |
| InstallSridd                                          | < Back Mext > Cancel                                                                                                    | 2 |

10. インストールの確認ダイアログ・ボックスが表示されます。良ければ Next ボタンをクリック します。変更する場合は Back で戻って修正してください。Next をクリックした場合は、新 しい USB キーのドライバのインストールが実行されます。

| FLEXId_Dongle_Driver_Inst                        | aller – InstallShield Wizard                                              |   |
|--------------------------------------------------|---------------------------------------------------------------------------|---|
| Start Copying Files<br>Review settings before co | apying files.                                                             |   |
|                                                  | The following drivers will be installed. To make changes, please go B4OK. |   |
|                                                  | Current Settings:                                                         |   |
|                                                  | FLEXid 9 Drivers                                                          | 0 |
|                                                  |                                                                           | - |
|                                                  | <u>&lt;</u>                                                               |   |
|                                                  |                                                                           |   |
| InstallSridd                                     | < Back [Mext >] Cance                                                     |   |

11. ドライバのインストールが完了すると、InstallShield Wizard Complete の画面が出ます。

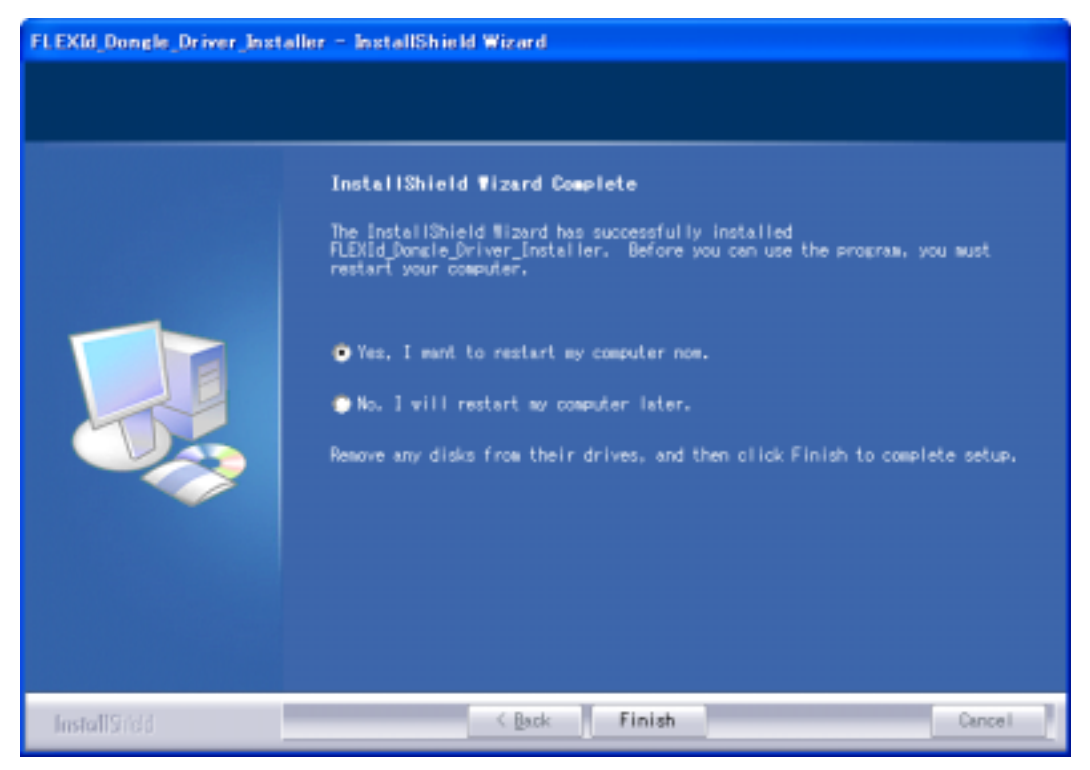

通常は、コンピュータの再起動を行う為に "Yes, I want to restart my computer now." を選択 して、[Finish] ボタンをクリックしてください。

再起動を後で行う場合は、"No, I will restart my computer later."を選択して [Finish] ボタンを クリックしてください。

\*注意\* FLEXid ドライバのインストール後、コンピュータの再起動は必須です。

"No, I will restart my computer later."を選択した場合は、再起動処理を忘れずに行ってください。

以上でドライバのインストールは終了です。

Genesys 2009.04 – Installation Wizard が表示されていれば、Finish をクリックして終了してください。

引き続き、**1-4.**の < ADS-Style ネットワークライセンス> をご参照の上、ライセンスサー バのセットアップを行って下さい。 1-4. ライセンスサーバのインストール(管理者権限が必要)

この項目はネットワークライセンスをご利用の場合のみ必要となります。

ノードロック (スタンドアローン) ライセンス形態の場合は必要ありません。

ライセンス サーバとなるコンピュータをあらかじめ準備します。

ネットワーク(フローティング)ライセンス形態で Genesys を利用するには、Genesys ネッ トワークライセンスサーバを設定する必要があります。

ライセンスサーバは、購入したライセンスの本数分、クライアント PC で Genesys を実行で きるよう管理を行います。クライアント PC とは、実際に Genesys を実行するコンピュータ を指します。

#### \*参考\*

- ネットワークライセンス形態では、ハードウェアキーやライセンスファイルは、サーバ コンピュータにのみ設置します。
- ▶ サーバとクライアントは同一の LAN 上に存在している必要があります。
- ライセンス サーバ用のコンピュータは、常時稼動が可能なサーバ用途のコンピュータを 選択することをお勧めします。ただし、同一 LAN 上にあればどのコンピュータでも ラ イセンス サーバとして利用可能です。

#### \*注意\*

リモートデスクトップなどの外部端末を使用した場合、Genesys サーバのインストール が正常に行えません。必ずサーバコンピュータ本体でインストールを行ってください。 < ADS-Style ネットワークライセンス >

Genesys 2009.04 からネットワークライセンスは ADS-Style のみになりました。

ADS-Style ネットワークライセンスを利用するには、Imgrd、agileesofd という 2 つのライセン スデーモンが必要です。

<u>これらのライセンスデーモン・ソフトウェアは、</u>Agilent EEsof Licensing Software Downloads <u>ページからダウンロードする必要があります。</u>

次のリンクへ行って、

http://www.home.agilent.com/agilent/editorial.jspx?action=download&cc=JP&lc=jpn&ckey=1662355&nid=-34275.0&id=1662355

FLEXnet Version 11.6 の欄の Windows (32-bit & 64-bit) - <u>FLEXnet 11.6 Windows (.zip) (36.3 MB)</u> から、事前に FLEXnet11.6\_Windows.zip をダウンロードしてください。

LAN-ID(MAC アドレス)もしくは ADS ハードウェアキーに対してライセンスが発行されます。

<u>なお、ADS ハードウェアキーを利用した ADS-Style ネットワークライセンスをご利用の場合は、</u> <u>ライセンスサーバの設定の前に、専用のハードウェアキードライバをインストールする必要があ</u> <u>ります。"1-3.</u> <u>インストールの実行 "の手順 5 で Install FLEXid drivers (for use with USB hardware key licensing)</u> <u>にチェックを入れれば、1-3.の全ての手順が終了した時点で、このハードウエア</u> <u>キードライバのインストールは完了します。</u>

ADS-Style ネットワークライセンスでは、ライセンスファイル (license.lic)をあらかじめ入手しておく必要があります。

インストール手順

1. まず、ライセンスソフトウェアをローカルフォルダに設置します。

ここでは、C:¥Program Files¥Eagleware フォルダにインストールする場合で説明します。

C:¥Program Files¥Eagleware¥licenses フォルダを作成し、事前にダウンロードした FLEXnet11.6\_Windows.zip を解凍すると、FLEXnet11.6\_Windows フォルダが作成され、そ の下に 32bit 用と 64bit 用のライセンスソフトウェアが展開されます。

上記の 32bit もしくは 64bit 用ソフトウェアを licenses¥bin フォルダにコピーし、 agileesofd.exe、Imgrd.exe 両ファイルがあることを確認して下さい。以降の作業は、この licenses フォルダで作業します。

Imtools.exe というファイルも作成されています。LMTOOLSを使用して License Server を セットアップする場合は、英語版の Installation 説明書をご参照ください。

http://edocs.soco.agilent.com/x/9QNKAw

ライセンスファイル (license.lic) を、licenses フォルダ直下にコピーします。

ライセンスファイルをメモ帳などのテキストエディタで開き、SERVER で始まる行を探しま す。SERVER で始まる行は「SERVER ホスト名 LAN-ID」の書式になっていますので、ホ スト名 (コンピュータ名) の部分を確認します。もし、ホスト名が実際と異なる場合は、正し いホスト名に書き換えます。

\*注意\* ホスト名以外を書き換えると、ライセンスサーバが正しく動作しません。ホスト名の部分以外は書き換えないよう、ご注意ください。

(license.lic の例)

SERVER unknown 0001031082EC VENDOR agileesofd INCREMENT ads\_layout agileesofd 2.6 1-jan-2008 10 ¥ VENDOR\_STRING="0001031082EC : BLFQIDJ FGNIMW2 YNB2HNG FVU2LGF ¥ RDAQRWX FSAQCOM 1N" START=1-JAN-2007 SIGN="022B CD22 A2D5 ¥ 35F0 1BC7 460D 437E 6047 F916 3487 F202 95E5 CAB7 10C0 AA55 ¥ AE6C F86B BCFE 35A2 3EFD A2D6" INCREMENT genesys agileesofd 2.6 1-jan-2008 10 ¥ VENDOR\_STRING="0001031082EC\_P=#202,203,204,205,206,207,208,209,210,211,212,213,21 4,215,216,217,218,219,221,222,223,225,226,227,229 ¥ : HM1NH1F UYHNESW CYFGAIM CY2NXAH FRDAQRW XFSAQCO" ¥ START=01-JAN-2007 SIGN="01A7 3129 25ED 8719 B9CF 8668 33A3 ¥ D4EF 779F 47D3 3203 5CF8 5F7B B1CE 1C01 2E8C FE4B 6D50 E164 ¥ 3B75 B890"

例えば、上記例のライセンスのサーバホスト名 (コンピュータ名) が server01 の場合は、 SERVER 行を下記のように書き換えます。

SERVER server01 0001031082EC VENDOR aglieesofd INCREMENT ads\_layout agileesofd 2.6 1-jan-2008 10 ¥ (以下省略)

- 2. Imgrd をサービスとして登録し、コンピュータの起動時に自動的に Imgrd デーモンが起動す るように設定します。
  - コマンドプロンプトを起動します。(例えば Windows の [スタート] ボタンから [ファ イル名を指定して実行] を選び cmd と入力し、[OK] ボタンをクリックします)
  - II. コマンドプロンプトで、次のコマンドを実行します。

cd C:¥Program Files¥Eagleware¥licenses

Ⅲ. 更に次のコマンドを入力し、サービスをインストールします。

#### <書式>

installs -n <サービス名> -e <Imgrd.exe のパス> -c <license.lic のパス> -l <ログのパス>

< 例> (実際には一行で入力してください)

installs -n "FLEXnet License Manager for ADS-Style Eagleware"

-e "C:¥Program Files¥Eagleware¥licenses¥bin¥lmgrd.exe"

-c "C:¥Program Files¥Eagleware¥licenses¥license.lic"

-I "C:¥Program Files¥Eagleware¥licenses¥flex.log"

<サービス名> には、任意の名前をつけてください。

< Imgrd のパス > には、Imgrd.exe のフルパスを入力します。

license.lic のパス > には、ライセンスファイル(license.lic)のフルパスを入力します。< ログのパス > には、ログファイルのフルパスを入力します。

IV. 入力後 Enter キーを押し、コマンドを実行します。

**\*参考\*** Imgrd 起動時に、<ログのパス>を指定せずに起動した場合には、System32 ディレクトリ(WindowsXP では C:¥windows¥system32)にログファイルが作成されます。また その際の名前は Imgrd.xxxx (xxxx は Imgrd のプロセス ID)となります。 3. コマンド実行後、サービスを確認します。

Windows の [スタート] ボタンから [コントロールパネル] を起動します。 コントロールパネルから、[管理ツール] > [サービス] を開きます。 上記の手順でインストールした < サービス名 > のサービスを探します。 インストールしたサービスの [状態]欄は空白になっており、まだサービスが開始されてい ません。インストールしたサービスを選択し [開始]させます。

以上で、ADS-Style ライセンスサーバの設定は終了です。
 クライアントコンピュータのインストールに移って下さい。

クライアントコンピュータへのインストール;

1-2、1-3 のインストール作業手順を参考に、Genesys をインストールします。

"2-3. ADS-Style ライセンス認証"をご参照ください。

クライアントコンピュータのライセンス認証ではライセンスサーバコンピュータの名前が必要 です。

## <u>2. ライセンス認証(Authorization)</u>

## <u>2-1. ライセンス認証の概要</u>

Genesys は、ライセンス形態に応じて認証方法が異なります。 下記のようなライセンスの形態があります。

▶ 評価用ライセンス

▶ ADS-style ライセンス

- > ノードロックライセンス
- ▶ ネットワーク(フローティング)ライセンス

ADS 2009.04 バージョンから、ADS-Style ライセンスのみとなり、LAN-ID (Mac アドレス) または ADS ハードウェア・キー(緑色)に対して発行されます。Genesys ハードウェア・キー (紫色)をご利用の場合は、弊社担当営業、または弊社計測お客様窓口までお問い合わせください。

フリーダイアル: 0120-421-345

FAX: 0120-421-678

営業時間: 9:00 – 18:00 (土日祝日を除く)

Genesys のライセンス認証が完了していない場合、Genesys を起動すると下図のような認証 画面が表示されます。

| <b>GENESYS</b> Authorization                                       |                                                                                                   | ×            |
|--------------------------------------------------------------------|---------------------------------------------------------------------------------------------------|--------------|
| Start GENESYS Authorization<br>Begin the Authorization Pr          | ocess                                                                                             | N.           |
| Your copy<br>To see diagnostic info                                | y of GENESYS is not currently authorized.<br>ormation press "Show My Current License Sta          | itus".       |
| To continue, p                                                     | lease select one of the options below.                                                            |              |
| Product Options                                                    |                                                                                                   |              |
| C Evaluation                                                       | I am evaluating GENESYS (or some advanced GEI<br>features) and want a temporary evaluation licen  | NESYS<br>se. |
| Purchased Software                                                 | I have purchased a copy of GENESVS (any version to authorize k.                                   | in) and want |
| When you dick Next, you will ge<br>cancel or change your mind at a | t more information about the option you have select<br>ny time during this authorization process. | ed. You can  |
| Show My Current License St                                         | tatus Help Next >                                                                                 | Cancel       |

- Evaluation: 評価用ライセンス認証を行います 2-2
- Purchased Software: ADS-Style ライセンスのライセンス認証を行います

2-3

## 2-2. 評価用ライセンス

評価用ライセンスを取得する場合には、Token が必要になります。Token をご希望の場合は、弊社担当営業、または弊社計測お客様窓口までお問い合わせください。

フリーダイアル: 0120-421-345

FAX: 0120-421-678

営業時間: 9:00 – 18:00 (土日祝日を除く)

ライセンス認証を行うには以下のものが必要です

- Token
- インターネット接続(Genesys を実行するコンピュータ上)
- 有効な電子メールアドレス

\*注意\* 認証作業には、インターネット接続が必ず必要となります。Genesys を実行 するコンピュータがインターネット接続を利用できない場合は、下記ウェブページにて 必要事項を入力して下さい。

#### **EVALUATION LICENSE REQUEST FORM :**

http://eval.soco.agilent.com/evalfinal/CodewordRequestForm.jsp?type=11111171697869838983

Token からライセンスファイルを取得する場合は、Redeem an Evaluation Token の ラジオボタンをチェック後、必要事項を入力して下さい。デフォルトでは、Request an Evaluation License がチェックされています。 評価用ライセンスの設定

- デスクトップ上のショートカットアイコンもしくは Windows のスタートメニューの "全てのプログラム"から Genesys を起動します。ライセンス認証が完了していない 場合は認証画面が表示されます。
- 2. Evaluation を選択し Next をクリックします。

| <b>GENESYS</b> Authorization                                             | X                                                                                                    |  |
|--------------------------------------------------------------------------|----------------------------------------------------------------------------------------------------|--|
| Start GENESYS Authorization<br>Begin the Authorization Pr                | ocess                                                                                                    |  |
| Your copy<br>To see diagnostic info<br>To continue, p<br>Product Options | of GENESYS is not currently authorized.<br>Inmation press "Show My Current License Status".<br>lease select one of the options below. |  |
| Evaluation                                                               | I am evaluating GENESYS (or some advanced GENESYS<br>features) and want a temporary evaluation license.                               |  |
| C Purchased Software                                                     | I have purchased a copy of GENESVS (any version) and want to authorize it.                                                            |  |
| When you dick Next, you will ge<br>cancel or change your mind at a       | t more information about the option you have selected. You can<br>ny time during this authorization process.                          |  |
| Show My Current License S                                                | atus Help Next > Cancel                                                                                                    |  |

3. Token からライセンスファイルを申請するために、3つの選択肢から最適なものを選択 します。

| GENESYS License Authorization                                                                                                    | X            |
|----------------------------------------------------------------------------------------------------|--------------|
| GENESYS Software License Authorization<br>Select License Request Method                                                                                                    | 1            |
| License Request Method<br>I have an evaluation token and want to request a license file<br>I do NOT have an evaluation token and want to request a licen<br>I have a license file | ise file     |
| Help < Back Ne                                                                                                    | ext > Cancel |

- I have an evaluation token ~: <u>Token 取得済みの場合</u>
   以下手順に従って認証作業を続行してください。
- I do NOT have an evaluation token ~: <u>Token を取得していない場合</u>
   Cancel をクリックし、最初に Token を取得してください。(2-2. 評価用
   ライセンスのページに戻ってください。)
- I have a license file: <u>ライセンスファイル取得済みの場合</u>
   手順 7 からご参照ください。ライセンスファイルを配置後、Next をクリック。

4. 次の画面の、Token を使って評価用ライセンスを取得する手順を確認後 Next をクリックします。

| GENESYS License Authorization                                                                                                    | ×                       |
|----------------------------------------------------------------------------------------------------|-------------------------|
| GENESYS Software License Authorization<br>Evaluation Request Steps                                                                                                    | N.Y.                    |
| <ul> <li>For the evaluation license request you will need to complete the following:</li> <li>1) Enter the requested information in the next two pages.<br/>GENESYS will send the request for your license file and you will receive your license file in an email.</li> <li>2) Save the license file into the @edats003 license directory, renaming to GENESYS.lic if necessary.</li> <li>3) Re-run GENESYS and begin using the evaluation license.</li> </ul> Required: You will need an evaluation token, Internet access and an email complete this process. | steps.<br>il address to |
| Mew Online Privacy Policy Help < Back Next >                                                                                                    | Cancel                  |

5. ライセンス認証を完了するために次の2つの画面で必要事項を入力します。

| GENESYS License Authorization                                                  |                              |
|--------------------------------------------------------------------------------|------------------------------|
| GENESYS Software License Authorization<br>Enter Your Information - Page 1 of 2 |                              |
| (*) Required Field                                                             |                              |
| Token: (*)                                                                     | Tokens are case sensitive.   |
| First Name: (*)                                                                |                              |
| Last Name: (*)                                                                 |                              |
| Email Address: (*)                                                             |                              |
| Company: (*)                                                                   |                              |
| MAC Address: (*) xx-xx-xx-xx-xx-xx                                             | •                            |
|                                                                                |                              |
|                                                                                |                              |
| Help                                                                           | <back next=""> Cancel</back> |

| GENESYS License Authorization                                                  |  |  |
|--------------------------------------------------------------------------------|--|--|
| GENESYS Software License Authorization<br>Enter Your Information - Page 2 of 2 |  |  |
| (*) Required Field                                                             |  |  |
| Address: (*)                                                                   |  |  |
| Address Line 2:                                                                |  |  |
| City: (*)                                                                      |  |  |
| State:                                                                         |  |  |
| Zip Code:                                                                      |  |  |
| Country: (*) Japan                                                             |  |  |
| Before clicking Send ensure the information you have entered is accurate.      |  |  |
| Help < Back Send > Cancel                                                      |  |  |

MAC address は自動的に入力されます。複数の NIC (Network Interface Card)がインス トールされている場合は、選択されている MAC address がインターネット接続に利用する NIC のものであるか確認してください。 6. Send をクリックししばらく待つと、Successful request 画面が表示されます。

| GENESYS License Authorization                                                                                       | × |
|----------------------------------------------------------------------------------------------------|---|
| GENESYS Software License Authorization<br>Successful request                                                        |   |
| Congratulations!<br>Your evaluation license request was accepted and an email with your license file is on its way. |   |
| When you receive the license file save it to                                                                        |   |
| C:¥Program Files¥GENESYS2009.04¥License                                                                             |   |
| and re-run GENESYS. Click Finish to close GENESYS License Authorization.                                            |   |
|                                                                                                    |   |
| Help Finish                                                                                                    |   |

この画面が表示されれば弊社に評価用ライセンスファイル発行のリクエストが届き、手順5. で入力した電子メールアドレス宛に、評価用ライセンスファイルが添付された英文の電子メールが送信されます。

電子メールは、通常、数分で届きます。

Finish をクリックして、評価ライセンスの取得は終了です。

- 電子メールを受信後、評価用ライセンスファイルを下記フォルダに保存します。
   C:¥Program Files¥GENESYS2009.04¥License
- 8. ライセンスファイルを指定の正しいフォルダに置けば、Genesys を再起動すると立ち上がります。もし手順2.の画面が出た場合には、ライセンスファイルを配置した場所が 違っている可能性がありますので、手順7.を確認してください。

### <u>2-3. ADS-style ライセンス認証</u>

ADS-Style のノードロックライセンスをご利用の場合、および、ADS-Style のネットワークラ イセンスをご利用の場合のクライアントコンピュータでこの手順が必要です

\*注意\* 旧 Genesys ハードウェアキーが接続されていないことを確認して下さい。Genesys ハードウェアキーが接続されていると ADS-style ライセンス認証が完了しません。

事前に ADS-style ライセンスファイルが保存されているローカルディレクトリのパス、もしく は、ADS-style ライセンスサーバの名前を確認して下さい。

#### 認証手順

 ノードロックライセンスの場合は、ライセンスファイル(license.lic)を下記のフォルダに 保存します。

C:\Program Files\GENESYS2009.04\License

- 2. デスクトップ上のショートカットアイコンからもしくは Windows のスタートメニューの "すべてのプログラム"から Genesys を起動します。
- 3. 認証画面が表示されれば、Product Options として Purchased Software を選択し Next を クリックします。

| <b>GENESYS</b> Authorization                                         |                                                                                                    | × |  |
|----------------------------------------------------------------------|----------------------------------------------------------------------------------------------------|---|--|
| Start GENESYS Authorization<br>Begin the Authorization Pr            | ocess                                                                                                    |   |  |
| Your copy<br>To see diagnostic info                                  | of GENESYS is not currently authorized.<br>rmation press "Show My Current License Status".                 |   |  |
| To continue, pl                                                      | ease select one of the options below.                                                                      |   |  |
| Product Options                                                      |                                                                                                    | ٦ |  |
| C Evaluation                                                         | I am evaluating GENESYS (or some advanced GENESYS<br>features) and want a temporary evaluation license.    |   |  |
| Purchased Software                                                   | I have purchased a copy of GENESY5 (any version) and want to authorize it.                                 |   |  |
| When you dick Next, you will get<br>cancel or change your mind at an | more information about the option you have selected. You can<br>ty time during this authorization process. |   |  |
| Show My Current License St                                           | atus Help Next > Cancel                                                                                    |   |  |

4. ADS-style Licensing Options の Current Licensing Path の Change Path ボタンをクリッ クして、ライセンスファイルのパスを設定します。

| <b>GENESYS</b> License Authori                                       | zation 🔀                                                                                       |
|----------------------------------------------------------------------|------------------------------------------------------------------------------------------------|
| GENESYS Software License Aut<br>License Path and Bundle Sel          | horization<br>ection                                                                           |
| To continue, plea<br>GENESVS licenses are shipped as a<br>Selection. | ase enter the information below.<br>bundle. First choose a License Path and then make a bundle |
| Licensing Options<br>Current License Path:                           | C:#Program Files#GENESY52009.04#License Change Path                                            |
| Current Bundle Selection:                                            | <press ohange="" select="" to=""> Change Bundle Help &lt; Back Finish Cancel</press>           |

ノードロックライセンスの場合は Change Path でローカルディスクに保存したライセン スファイルのパスを選びます。

(例: C:¥Program Files¥GENESYS2009.04¥License¥の下に license.lic を置く場合)

| Enter License Location Override                                                                                           |    |
|----------------------------------------------------------------------------------------------------|----|
| Enter ADS license server location (with '@') or local license file path.<br>If blank, the normal ADS search will be used. | OK |
| C:#Program Files#GENESY52009.04#License                                                                                   |    |
| Browse Browse for a local license file directory.                                                                         |    |

ネットワークライセンスの場合は、ライセンスサーバの名前(先頭に@をつけます)を入力 します。(例: @servername)

| Enter License Location Override                                                                                           | ×            |
|----------------------------------------------------------------------------------------------------|--------------|
| Enter ADS license server location (with '@') or local license file path.<br>If blank, the normal ADS search will be used. | OK<br>Cancel |
| Browse Browse for a local license file directory.                                                                         |              |

5. ADS-style Licensing Options の Current ADS Bundle Selection の Change Bundle ボタン をクリックし利用するバンドルを選択します。

| <b>GENESYS</b> License Authori                                       | ization                                                                            | <b>X</b>         |
|----------------------------------------------------------------------|------------------------------------------------------------------------------------|------------------|
| GENESYS Software License Aut<br>License Path and Bundle Sel          | horization<br>ection                                                               |                  |
| To continue, plea<br>GENESYS licenses are shipped as a<br>Selection. | ase enter the information below.<br>a bundle. First choose a License Path and then | make a bundle    |
| Licensing Options<br>Current License Path:                           | Øservername                                                                        | Change Path      |
| Current Bundle Selection:                                            | <u>&lt;</u> <u>&gt;</u>                                                            | Change<br>Bundle |
|                                                                      | Help < Back Finish                                                                 | Cancel           |

6. 左側の Available License Bundles 欄から genesys バンドルを選択し Add ボタンをクリックします。

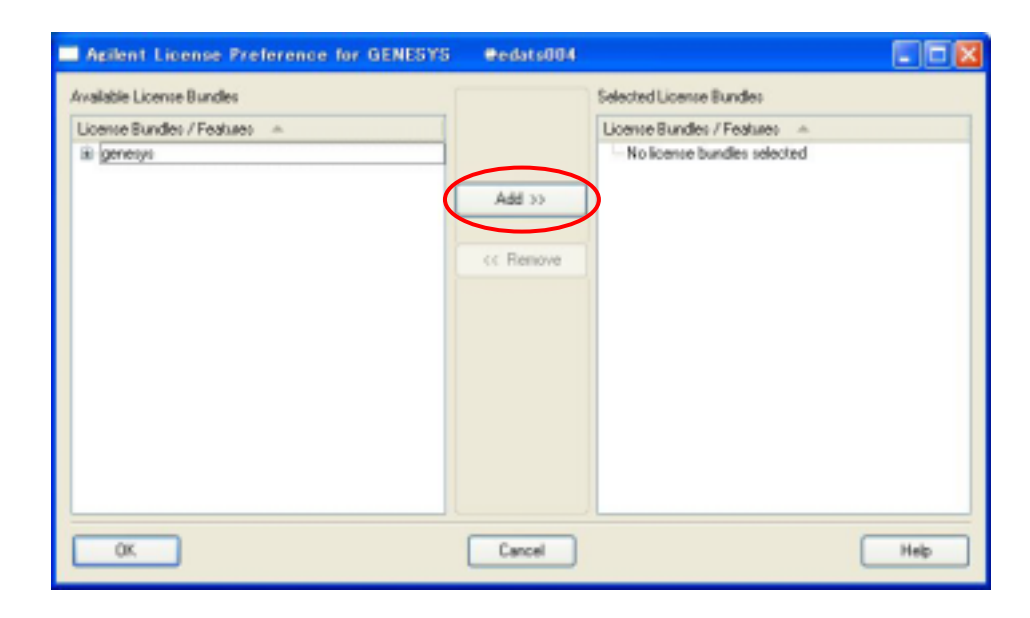

Selected License Bundles 欄に genesys バンドルが移動すれば OK をクリックします。

| Agilent License Preference for GENESYS | Ocdatx004 |                           |      |
|----------------------------------------|-----------|---------------------------|------|
| Available License Bundles              |           | Selected License Bundles  |      |
| License Bundles / Features A           |           | License Bundes / Features | *    |
| No license bundles available           |           | E genetys                 |      |
|                                        | Add >>    |                           |      |
| (                                      | << Renove |                           |      |
|                                        |           |                           |      |
|                                        |           |                           |      |
|                                        |           |                           |      |
|                                        |           |                           |      |
|                                        |           |                           |      |
| ОК                                     | Cancel    |                           | Help |

- 7. Finish をクリックしてライセンス認証を完了します。
- 8. Genesys が起動することを確認します。

以上で終了です。